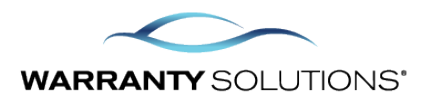

Enter Service Payment Plan in Lender Search:

| VEHICLE INFORMATION                                                                                                    |                                                                                                    |                          |                                                         |
|----------------------------------------------------------------------------------------------------|----------------------------------------------------------------------------------------------------|--------------------------|---------------------------------------------------------|
| Deal #                                                                                                    | ٩                                                                                                    | Finance Type             | Select 👻                                                |
| Sale Odometer *                                                                                                    | 20,000                                                                                                    | Vehicle Purchase Price * | \$25,000.00                                             |
| Type *                                                                                                    | New -                                                                                                    | Amount Financed          | \$0.00                                                  |
| VIN                                                                                                    | 2HGFE1E58PH474209                                                                                                    | Finance/Lease Term       | 0                                                       |
|                                                                                                    | No VIN Decode                                                                                                    | APR                      | 0.00 %                                                  |
| Year *                                                                                                    | 2023 ~                                                                                                    | Payment                  | \$0.00                                                  |
| Make *                                                                                                    | HONDA ~                                                                                                    | MSRP/NADA                | \$0.00                                                  |
| Model *                                                                                                    | Civic Si ~                                                                                                    | Lender Search            | SPP Q                                                   |
| Sale Date *                                                                                                    | 06/05/2025                                                                                                    | Lender Name              | Service Payment Plan, Inc., 303 E WACKER DRIVE, CHICAGO |
| In-Service Date *                                                                                                    | 06/05/2025                                                                                                    |                          |                                                         |
| Stock #                                                                                                    |                                                                                                    |                          |                                                         |
|                                                                                                    |                                                                                                    |                          |                                                         |
| <ul> <li>- identifies required information<br/>While a VIN is not required to quote a contract, we <u>s</u><br/>You can <u>preview</u> rates without a VIN. You are still <u>reg</u><br/><u>Rates are subject to change</u> upon entering a VIN du</li> </ul> | trongly recommend a VIN is entered for a rate accuracy.<br><u>numed</u> to enter a VIN to submit a contract.<br>to exact classification. |                          |                                                         |

## Select Service Payment Plan under Payment information:

| NFORMATION              |                                                                                                    |                                                                    | ORMATION                                                                                                    |                                                                                                    | FORMATION                                                                                                    |
|-------------------------|----------------------------------------------------------------------------------------------------|--------------------------------------------------------------------|----------------------------------------------------------------------------------------------------|----------------------------------------------------------------------------------------------------|----------------------------------------------------------------------------------------------------|
| Personal Business       |                                                                                                    | Deal #                                                             |                                                                                                    | Finance Type                                                                                                    |                                                                                                    |
| Test                    |                                                                                                    | Sale Odometer                                                      | 20,000                                                                                                    | Vehicle Purchase Price                                                                                                    | \$25,000.00                                                                                                    |
| Test                    |                                                                                                    | Туре                                                               | N                                                                                                    | Amount Financed                                                                                                    | \$0.00                                                                                                    |
|                         |                                                                                                    | VIN                                                                | 2HGFE1E58PH474209                                                                                                    | Finance/Lease Term                                                                                                    | 0                                                                                                    |
| 14800 Trinity Blvd      |                                                                                                    | Year                                                               | 2023                                                                                                    | APR                                                                                                    | 0%                                                                                                    |
|                         |                                                                                                    |                                                                    |                                                                                                    |                                                                                                    |                                                                                                    |
| 76054 State             | * TX                                                                                                    | маке                                                               | HONDA                                                                                                    | Payment                                                                                                    | \$0.00                                                                                                    |
| HURST                   | Verify                                                                                                    | Model                                                              | CIVIC SI                                                                                                    | MSRP/NADA                                                                                                    | \$0.00                                                                                                    |
| United States           |                                                                                                    | Sale Date                                                          | 06/05/2025                                                                                                    | Lender Name                                                                                                    | Service Payment Plan, Inc.                                                                                                    |
| English - United States | -                                                                                                    | In-Service Date                                                    | 06/05/2025                                                                                                    | F&I Manager/Seller                                                                                                    | Select                                                                                                    |
| (817) 234-5111          | ext #                                                                                                    | Stock #                                                            |                                                                                                    |                                                                                                    |                                                                                                    |
|                         | ext #                                                                                                    | Vehicle Sale Date                                                  |                                                                                                    | PAYMENT INFO                                                                                                    | RMATION                                                                                                    |
|                         |                                                                                                    |                                                                    |                                                                                                    |                                                                                                    |                                                                                                    |
|                         |                                                                                                    |                                                                    |                                                                                                    | Payment Method * Se                                                                                                    | rvice Payment Plan, Inc.                                                                                                    |
|                         |                                                                                                    |                                                                    |                                                                                                    |                                                                                                    |                                                                                                    |
| RODUCTS                 |                                                                                                    |                                                                    |                                                                                                    |                                                                                                    |                                                                                                    |
| Ref #                   |                                                                                                    |                                                                    | Description                                                                                                    |                                                                                                    | Retail                                                                                                    |
|                         | 3 Star                                                                                                    |                                                                    |                                                                                                    |                                                                                                    | \$828.00                                                                                                    |
|                         |                                                                                                    |                                                                    |                                                                                                    |                                                                                                    | \$828.00                                                                                                    |
|                         | IFORMATION  Personal Business Test Test Test I4800 Trinity Blvd Googlameter State HURST United States English - United States (817) 234-5111 RODUC TS Ref # | NFORMATION  Personal Business Test Test Test Test Test Test Test T | IFORMATION     Image: Constraint of the second of the second | FORMATION       CHICLE INFORMATION         • Personal       Business         Test       Deal #         Test       Sale Odometer       20,000         Test       Verify       Nin         14800 Trinity BVd       Verify       Vin         14800 Trinity BVd       Verify       Node         14800 Trinity BVd       Verify       Vin         14800 Trinity BVd       Verify       Node         14800 Trinity BVd       Verify       Verify         United States       Verify       Sale Date       06/05/2025         Business       In-Service Date       06/05/2025         (817) 234-5111       ext #       Verificie Sale Date       Civic         Node       Stock #       Verificie Sale Date       Civic         RCDUCTS       English - United States       Sale Date       Description | Image: Personal       Business       Deal #       Finance Type       Finance Type         Test       Sale Odometer       20,000       Amount Finance       Amount Finance         Test       Type       N       VIN       2HGFE1E58PH474209       Amount Finance       Amount Finance         14800       Timity BMd       Year       2023       Amount Finance       Approx         14800       Timity BMd       Year       2023       Approx       Approx         14800       Timity BMd       Year       2023       Approx       Approx         14800       Timity BMd       Year       2023       Approx       Approx         14800       Timity BMd       Year       2023       Approx       Approx         14800       Timity BMd       Year       2023       Approx       Approx         14800       Timity BMd       Year       2023       Approx       Approx         14937       Year       Sale Date       06/05/2025       Lender Name       FEI Manager/Seler         (@17.234-5111       Year       Year       Year       Year       Year       Year       Year       Year       Year       Year       Year       Year       Year       Year |

\* - identifies required information

Previous Print preview Finish

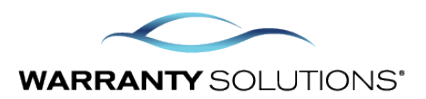

Once you click finish, the Proceed to SPP will appear:

|                                           |                 | 5 Sand To DMS               |
|-------------------------------------------|-----------------|-----------------------------|
| Terr Purchased Products                   |                 | Ja Sena to bws              |
| Status Send To DMS Contract # Reference # | Coverage        | Retail Coverage<br>Eligible |
| Pending VSC0000000010010762               | 3 Star          | \$828.00                    |
|                                           | Grand Total:    | \$828.00                    |
|                                           | Payment Method: | Proceed to SPP              |
|                                           |                 |                             |
|                                           |                 |                             |
| _                                         | Print           | New Contract Close          |

After you click on Proceed to SPP, another tab will appear where you would fill out the information to send directly to SPP regarding Payment information:

| PAYMENT INFORMATION                                                                                                    |          |                    |         |                   |                        |  |  |
|----------------------------------------------------------------------------------------------------|----------|--------------------|---------|-------------------|------------------------|--|--|
| Please review the following contract documents.         Image: View Draft Vehicle Service Contract PDF         Image: View Draft Retail Installment Contract PDF                  |          |                    |         |                   |                        |  |  |
| Retail Price:                                                                                                    | \$828.00 | Sales Tax Amount:  | \$ 0.00 | Total:            | \$828.00               |  |  |
| Number of Payments                                                                                                    | 12 🗸     | First Payment Date | 5th 🗸   | Monthly payments: | \$69.00 (11 remaining) |  |  |
| Down Payment                                                                                                    | \$ 69.00 |                    |         |                   |                        |  |  |
| Please be advised that you will not be charged until you consent to the purchase.<br>Please provide your payment information. Enter either a Credit/Debit Card or a Bank Account. |          |                    |         |                   |                        |  |  |
| Credit/Debit Card                                                                                                    | Number   | CVV\CVC Code       |         |                   |                        |  |  |
| Exp. Month                                                                                                    |          | Exp. Year          |         |                   |                        |  |  |
| 1 ~                                                                                                    |          | 2025 ~             |         |                   |                        |  |  |
|                                                                                                    |          |                    |         |                   |                        |  |  |

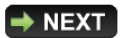